# NVR-B3401.18.30.200106 Release Notes

Zhejiang Uniview Technologies Co., Ltd.

# NVR-B3401.18.30.200106 Release Notes

Keywords: Version information, usage notes, precautions.

# Abstract: This document provides information about the NVR-B3401.18.30.200106 board software, including version information, usage notes, precautions, and features.

#### Acronym

| Acronym | Full Name              |
|---------|------------------------|
| NVR     | Network Video Recorder |

# Contents

| 1 Version Information3                    |
|-------------------------------------------|
| 1.1 Version Number ······3                |
| 1.2 Applied Product Models ······3        |
| 1.3 Release History ······3               |
| 2 Usage Notes 4                           |
| 3 Software Features 4                     |
| 4 Version Change Description              |
| 4.1 Feature Change Description4           |
| 4.2 Operation Change Description4         |
| 4.3 Solved Issues ······5                 |
| 5 Related Documents and Delivery Method   |
| 6 Version Upgrade Guidance5               |
| 6.1 Precautions ······5                   |
| 6.2 Upgrade Procedure ······5             |
| 6.3 Upgrade Through the System Interface5 |
| 6.4 Upgrade Through the Web Interface6    |

## 1 Version Information

#### 1.1 Version Number

NVR-B3401.18.30.200106

## 1.2 Applied Product Models

#### Table 1 Applied Product Models

| Product Models | Description                                  |
|----------------|----------------------------------------------|
| NVR301-04LB-P4 | 1 slot, 4-ch, 4 PoE interfaces , H.264/H.265 |
| NVR301-04B-P4  | 1 slot, 4-ch, 4 PoE interfaces , H.264/H.265 |
| NVR301-04(L)B  | 1 slot, 4-ch, H.264/H.265                    |
| NVR301-08(L)B  | 1 slot, 8-ch, H.264/H.265                    |
| NVR301-08LB-P8 | 1 slot, 8-ch, 8 PoE interfaces , H.264/H.265 |
| NVR301-08B-P8  | 1 slot, 8-ch, 8 PoE interfaces , H.264/H.265 |

### 1.3 Release History

#### Table 2 Released Versions

| Version No.            | Basic Version No.      | Released On |
|------------------------|------------------------|-------------|
| NVR-B3401.18.30.200106 | NVR-B3401.18.26.191225 | 2020-01-06  |
| NVR-B3401.18.26.191225 | NVR-B3401.18.18.191104 | 2019-12-25  |
| NVR-B3401.18.18.191104 | NVR-B3401.17.18.190918 | 2019-11-04  |
| NVR-B3401.17.18.190918 | NVR-B3401.17.16.190816 | 2019-09-18  |
| NVR-B3401.17.16.190816 | NVR-B3401.17.14.190801 | 2019-08-16  |
| NVR-B3401.17.14.190801 | NVR-B3401.17.13.190731 | 2019-08-01  |
| NVR-B3401.17.13.190731 | NVR-B3401.16.16.190614 | 2019-07-31  |
| NVR-B3401.16.16.190614 | NVR-B3401.16.15.190604 | 2019-06-14  |
| NVR-B3401.16.15.190604 | NVR-B3401.16.11.190521 | 2019-06-04  |
| NVR-B3401.16.11.190521 | B3412P10               | 2019-05-21  |
| B3412P10               | B3407P16               | 2018-10-18  |
| B3407P16               | B3407P15               | 2018-07-12  |
| B3407P15               | B3407P05               | 2018-07-04  |
| B3407P05               | B3405P53               | 2018-06-09  |
| B3405P53               | B3405P51               | 2018-05-25  |
| B3405P51               | B3405P50               | 2018-05-04  |

Zhejiang Uniview Technologies Co., Ltd.

| B3403P16 | B3403P11        | 2018-01-11 |
|----------|-----------------|------------|
| B3403P11 | B3402P05        | 2017-12-04 |
| B3402P05 | Initial release | 2017-10-27 |

## 2 Usage Notes

None.

## 3 Software Features

Table 3 Software Features

| Service                  | Feature                                                           |
|--------------------------|-------------------------------------------------------------------|
| Audio and video decoding | H.264 and H.265, 1080P resolution display, up to 16Mbps bit rate. |
| Data storage             | Local storage of recordings in hard disk(s).                      |
| Web-based management     | Web-based user interface for device configuration and management. |

# 4 Version Change Description

## 4.1 Feature Change Description

Table 4 NVR-B3801.18.18.191104 Feature Changes

| Item                                               | Feature Description                          |                                                                                                    |
|----------------------------------------------------|----------------------------------------------|----------------------------------------------------------------------------------------------------|
|                                                    | Smart U                                      | A smart assistant that displays NVR's overall working status in one page, enabling users to check NVR's network and HDD status with one click, and giving recommendations for abnormal statuses. |
| Nowly                                              | Improved error message in preview page       | More detailed messages such as incorrect password and network error are displayed in preview page, so that user experience improved.                                                             |
| added Support disabling third feature stream audio |                                              | Support disabling third stream audio and copying audio settings to multiple channels.                                                                                                    |
| S ·                                                | Connect video doorbell                       | Support video doorbell, which, if connected, doorbell calling alarm can be received both on the NVR and the app.                                                                                 |
|                                                    | Improved storage settings                    | Support encoding settings of third stream, and more Storage Mode options, so that the problem that camera with no third stream cannot play back in SD mode.                                      |
| Improv<br>ed<br>feature<br>s                       | Improved conectability with<br>Topsee camera | The NVR supports searching and connecting a Topsee camera in different network segment, even if Full Netcom is not enabled for the camera.                                                       |

## 4.2 Operation Change Description

None

#### 4.3 Solved Issues

None

# 5 Related Documents and Delivery Method

Table 5 Related Document List

| Manual Name                         | Manual Version | Delivery             |
|-------------------------------------|----------------|----------------------|
| Network Video Recorders Quick Guide | V1.00          | Deliver with device. |

# 6 Version Upgrade Guidance

#### 6.1 Precautions

- This software system includes a software program mirror (Program.bin). Before you start upgrade, please back up configuration data through the system or Web interface in case the upgrade fails.
- Maintain proper network connection and power supply during the upgrade.

### 6.2 Upgrade Procedure

The version can be upgraded through the system interface and the Web interface, both support cloud upgrade.

### 6.3 Upgrade Through the System Interface

The system interface provides two options for upgrading the system software: local upgrade using a USB drive and cloud upgrade.

#### 1. Local upgrade

Before you start, copy the correct upgrade file to the root directory of the USB drive.

- (1) Plug the USB drive into the USB interface on the NVR.
- (2) Log in to the system interface as "admin".
- (3) Click Maintain > Upgrade.
- (4) Click **Upgrade**, select the upgrade file from the drop-down list, and then click **Upgrade**. A prompt message appears.
- (5) Click **OK**.

#### Figure 1 Prompt Message

| System Message                                          |  |    |        |  |
|---------------------------------------------------------|--|----|--------|--|
| The device will restart after the upgrade.<br>Continue? |  |    |        |  |
|                                                         |  | OK | Cancel |  |

(6) The NVR will restart automatically when the upgrade is completed.

#### 2. Cloud upgrade

Before you start, check that the NVR is correctly connected to the public network.

- (1) Click **Maintain > Upgrade**, and then click **Check** to check for the latest version.
- (2) Click **Upgrade** after a newer version is detected.

#### 6.4 Upgrade Through the Web Interface

Perform the following steps to upgrade through the Web interface:

- (1) Log in to the Web interface as "admin".
- (2) Click Settings > Maintenance > Maintenance.

Figure 1 System Maintenance

| บทิง            | [ | 📮 Live View 🥅 Playback 🌞 Settings                                            |
|-----------------|---|------------------------------------------------------------------------------|
| Client          | * | Maintenance                                                                  |
| Device          | ~ | Restart Restart device                                                       |
| Camera          | ~ | Default Keep network user time and DST settings                              |
| Hard Disk       | ~ | Eastern Default Default all actions                                          |
| Alarm           | ~ |                                                                              |
| Alert           | ~ | Export Export configuration file                                             |
| Network         | ~ | Import Configuration Browse Import                                           |
| User            | ~ | Upgrade Browse Upgrade                                                       |
| Maintenance     | * | Cloud Upgrade Check                                                          |
| Log Query       |   | Diagnostic Info Export                                                       |
| S.M.A.R.T. Info |   | Client Log Open Folder                                                       |
| Online User     |   | Note: Do not disconnect power or perform any other operation during upgrade. |
| Network         |   |                                                                              |
| Camera Info     |   |                                                                              |
| Recording       |   |                                                                              |
| Maintenance     |   |                                                                              |

- (3) Click **Browse** right to the **Upgrade** field, select the **Program.bin** file to upgrade, and then click **Upgrade**.
- (4) If the NVR is connected to the public network, you may also click **Check** to perform a cloud upgrade. If a newer version is detected, a prompt message will appear. Click **OK** to start upgrade.

Figure 2 Prompt Message

| Message f | rom webpage                                                                                   |
|-----------|-----------------------------------------------------------------------------------------------|
| ?         | Device upgrade takes about 2 minutes and will restart when the<br>upgrade succeeds. Continue? |
|           | OK Cancel                                                                                     |

(5) The NVR will restart automatically when the upgrade is completed.

© Zhejiang Uniview Technologies Co., Ltd. All Rights Reserved.

No part of this manual may be reproduced or transmitted in any form or by any means without prior written consent of Zhejiang Uniview Technologies Co., Ltd.

The information in this manual is subject to change without notice.